### מערכת הזמנה וניהול סיורים, אירועים ומערכות ביטחון

### מצגת הדרכה למשתמשים

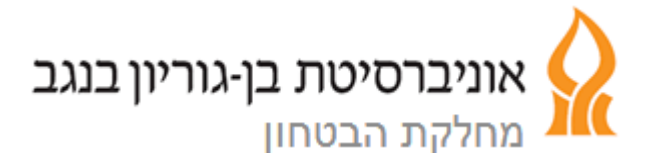

### יתרונות המערכת

- ביצוע הזמנות בצורה מקוונת
- קבלת מידע on-line על מצב ההזמנות
- קבלת הצעות מחיר וחשבוניות ישירות לדוא"ל
- קבלת עדכונים על מצב הזמנה ישירות לדוא"ל
  - אחזור מידע על הזמנות

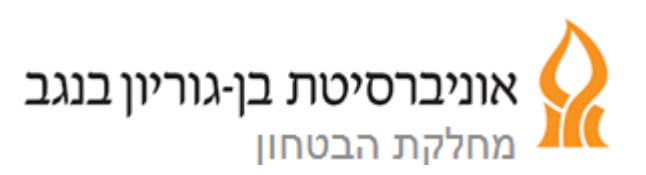

### רישום למערכת

שלום רב,

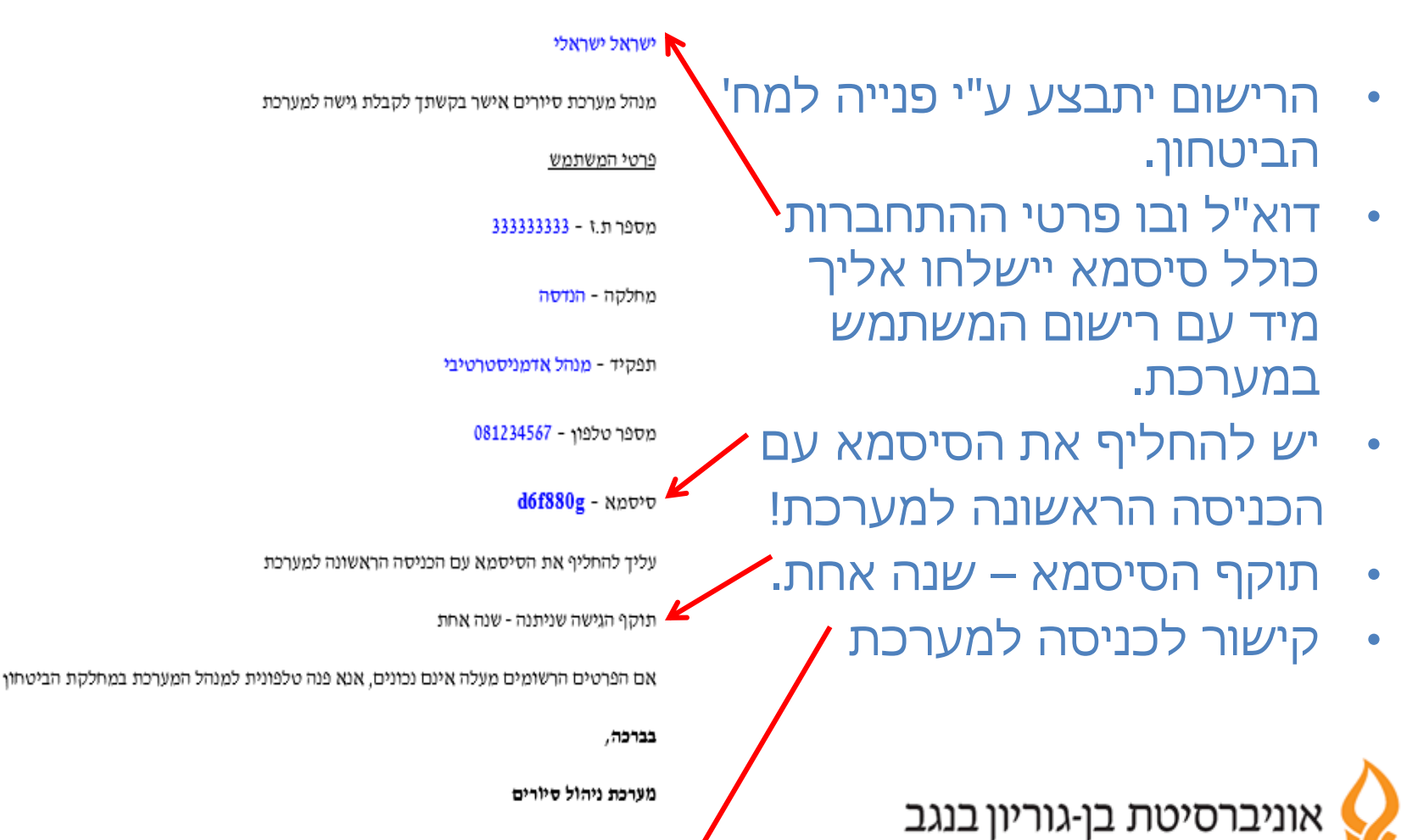

מחלקת הבטחוו

הודעה זו היא אינפורמטיבית בלבד. נא לא להשיב למייל זה

לכניסה למערכת ניהול סיורים לחץ/י כאן

### כניסה <u>ראשונה</u> למערכת

במסך הראשי יש להקיש את מס' ת.ז שלך (כפי שרשום בדוא"ל עם
 פרטי ההתחברות) וכן את הסיסמא הרשומה בדוא"ל.

| מערכת הזמנת אבטחה לסיור/אירוע/ מערכת מיגון                                       |  |
|----------------------------------------------------------------------------------|--|
| הזן/י שם משתמש וסיסמא לצורך התחברות למערכת<br>מס' ת.ז<br>סיסמא                   |  |
| התחבר<br>במידה וסיסמתך אבדה, פנה למנהל המערכת במחלקת הביטחון<br>גרסת מערכת 1.2.0 |  |

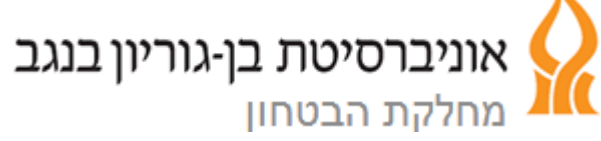

### כניסה <u>ראשונה</u> למערכת

במידה והנתונים תואמים, תתבקש להזין סיסמא חדשה. תוקף
 הסיסמא – שנה אחת.

| טרם הכניסה למערכת | שלום <b>ישראל ישראלי</b> , עליך להחליף את הסיסמא ב |
|-------------------|----------------------------------------------------|
| 5 ל 10 תווים      | על הסיסמא להיות מורכבת מאותיות וספרות באנגלית, בין |
|                   | הזן/י סיסמא חדשה                                   |
|                   | הזן/י סיסמא חדשה שנית                              |
|                   | החלף סיסמא והתחבר                                  |

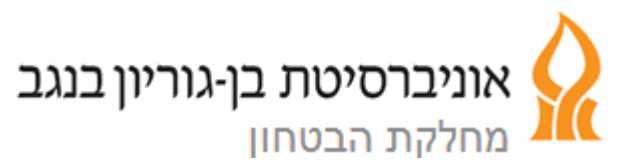

### המסך הראשי

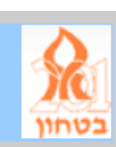

מערכת הזמנת אבטחה לסיור/אירוע/מערכת מיגון

שלום **אלכס סוחמן** . ברצוני בחר/י

- בחר את הנושא הרצוי מרשימת הגלילה:
  - להזמין אבטחה לטיול/סיור
    - להזמין אבטחה לאירוע
      - להזמין מערכת מיגון
  - לצפות ולטפל בהזמנות מיגון
  - לצפות ולטפל בהזמנות טיול/סיור
    - לצפות ולטפל בהזמנות אירוע
- לאחר בחירת הנושא מהרשימה, יופיע המסך המתאים
   לבחירתך

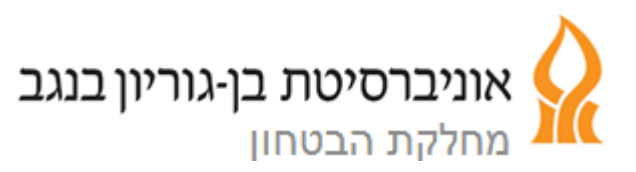

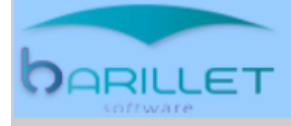

### הזמנת אבטחה לטיול/סיור

- יש למלא את הטופס שנפתח. לאחר מילוי כל הפרטים יש ללחוץ על "שלח הזמנה". תתקבל הודעה במידה ולא כל שדות החובה מולאו.
- במידה וכל הפרטים תקינים תונפק מס' הזמנה. ניתן לצפות בהזמנה בתפריט
   הראשי "לצפות ולטפל בהזמנות טיול/סיור"

|           |      |                                        |                             |                                      | פרסי המזמין                                    |
|-----------|------|----------------------------------------|-----------------------------|--------------------------------------|------------------------------------------------|
|           |      | 037287323                              | מס' זהות                    | תפקיד מזכיר מחלקה                    | שם המזמין (מלא) אלכס סוחמן                     |
|           | פקס  | 086237137                              | טל"                         | מדור                                 | אגף/מחלקה סיעוד 🗸                              |
|           |      |                                        |                             |                                      | פרטי האחראי לסיור                              |
|           | נייד | בחר                                    | טל'                         | תפקיד                                | שם האחראי (מלא)                                |
|           |      |                                        |                             |                                      | פרטי הסיור                                     |
|           |      | מס' משתתפים                            |                             |                                      | מקום הסיור/טיול                                |
|           |      | שעת יציאה 12:00                        | 🖬 תאריך יציאה               |                                      | מיקום יציאה                                    |
|           |      | שעת חזרה (משוערת) 12:00                | תאריך חזרה 🧰                |                                      | מיקום פיזור חזרה                               |
|           |      |                                        |                             | מסלול הליכה)                         | פירוט תוכנית הסיור (מפה, תוכנית הסיור,         |
| <b>\$</b> |      |                                        |                             |                                      |                                                |
|           |      |                                        |                             |                                      | Browse קובץ מצורף                              |
|           |      |                                        | יות בשעות הלילה וכו')       | ים מיוחדים, רכיבה, פעילות מים, פעילו | <b>פירוט פעילויות מיוחדות</b> (כולל: נסיעה בכל |
| €         |      |                                        |                             |                                      |                                                |
|           |      |                                        |                             |                                      | פירוט מקום הלינה                               |
|           |      | ת מבנה 🔿 לינת שטח אחר                  | סוג 🔿 לינו                  | שם המקום                             | מקום הלינה                                     |
|           |      |                                        |                             |                                      | אמצעי תחבורה נדרשים                            |
|           |      |                                        |                             |                                      | פירוט אמצעי התחבורה                            |
|           |      |                                        |                             |                                      | אישור המזמין                                   |
|           | 09/  | ההזמנה. תאריך הבקשה <b>07/2013/07/</b> | ון זה הינני מאשר/ת את ביצוע | זה 🗌 בסימ                            | שם המזמין <b>אלכס סוחמן</b> תפקיד מזכיר מחלי   |
|           |      |                                        |                             | הסעיף לחיוב                          | ס.ת לחיוב שם                                   |
|           |      |                                        |                             | שתישלח עם אישור ההזמנה               | * היקף האבטחה ועלותה תיקבע בהצעת המחיר         |
|           | מנה  | נקה מופס שלח הז                        |                             |                                      |                                                |

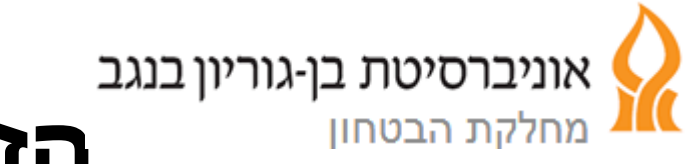

### הזמנת אבטחה

## לאחר שליחת בקשה לסיור/אירוע חדש, תתקבל הודעת דוא"ל עם פרטי ההזמנה שנשלחה

### שלום רב,

### אלכס אלכס

הזמנתך לאבטחת סיור התקבלה במערכת

### פרטי ההזמנה

מספר הזמנה - 28

מקום הסיור/טיול - אילת

תאריך יציאה - 17/7/2013

תאריך תזרה - 19/7/2013

הזמנתך הועברה למחלקת הביטחון לצורך הכנת הצעת מחיר

בימים הקרובים תישלח אליך הצעת המחיר

ניתן לבדוק את מצב הזמנתך על ידי כניסה למערכת ניהול הסיורים

בתודה,

מערכת ניהול סיורים

הודעה זו היא אינפורמטיבית בלבד. נא לא להשיב למייל זה

לכניסה למערכת ניהול סיורים לחץ/י כאו

### צפייה וטיפול בהזמנות

- בחר/י בפרמטרים הרצויים לחיפוש. לאחר לחיצה על "חפש" תופיע
   טבלה ובה כל ההזמנות המתאימות לתנאי החיפוש.
  - .– ניתן למיין כל עמודה ע"י לחיצה על כותרת העמודה.
  - המערכת תציג רק הזמנות שנוצרו ע"י המשתמש שנכנס למערכת. –
  - למעבר בין דפים יש ללחוץ על מס' הדף הרצוי בתחתית הטבלה.

|           |                  |            |                                                                                                    |            |           |                           |                 | סיור                    | ות טיול/     | טיפול בהזמנ      |
|-----------|------------------|------------|----------------------------------------------------------------------------------------------------|------------|-----------|---------------------------|-----------------|-------------------------|--------------|------------------|
|           |                  | יוחמן      | (משתמש) <b>אלכס ס</b>                                                                                                    | שם המזמין  |           | נפקיד                     | ۱               |                         |              | אחראי סיור       |
|           |                  | הזמנות     | חפש ו                                                                                                    | [          | ~         | סטטוס הזמנה הכל           | )               |                         | אה 💼         | מתאריך יציא      |
| בטל הזמנה | אשר העברה פנימית | חשבונית    | אשר הצעת מחיר                                                                                                    | הצעת מחיר  | הצג פרטים | <u>סטאטוס הזמנה</u>       | <u>ת. יציאה</u> | <u>אחראי הסיור</u>      | <u>מחלקה</u> | <u>מס' הזמנה</u> |
|           | <b>~</b>         | <u>צפה</u> |                                                                                                    | <u>צפה</u> |           | חשבונית התקבלה            | 15/01/2013      | שם האחראי (מלא <b>)</b> | הנדסה        | 4                |
|           |                  |            |                                                                                                    |            |           | בוטלה                     | 24/01/2013      | gfdsg                   | ספרות        | 17               |
|           | <b>~</b>         | <u>צפה</u> |                                                                                                    | <u>צפה</u> |           | חשבונית התקבלה            | 27/01/2013      | איציק שמולי             | הנדסה        | 5                |
|           |                  |            |                                                                                                    | <u>צפה</u> |           | טיפול פנימי-הוכנה חשבונית | 27/01/2013      | איציק שמולי             | הנדסה        | 6                |
|           |                  |            |                                                                                                    |            |           | בוטלה                     | 27/01/2013      | איציק שמולי             | הנדסה        | 7                |
|           | ×                | <u>צפה</u> |                                                                                                    | צפה        |           | חשבונית התקבלה            | 29/01/2013      | יצחק בן מנשה            | הנדסה        | 16               |
|           |                  |            |                                                                                                    |            |           | בוטלה                     | 18/02/2013      | עכג                     | הנדסה        | 18               |
|           |                  |            |                                                                                                    |            |           | בוטלה                     | 03/03/2013      | שמשון                   | סיעוד        | 20               |
| בטל       |                  |            | ×                                                                                                    | צפה        |           | הצעה נשלחה                | 04/03/2013      | יעל בן שושן             | סיעוד        | 21               |
| בטל       |                  |            | <ul> <li>Image: A set of the set of the</li></ul> | צפה        |           | הצעה נשלחה                | 04/03/2013      | שימי                    | סיעוד        | 19               |
| 1.5       |                  |            |                                                                                                    |            |           |                           |                 |                         |              |                  |

### סטטוס הזמנות

- המערכת מאפשרת קבלת מידע בזמן אמת על מצב ההזמנה, ע"פ עמודת סטאטוס ההזמנה:
  - בוטלה: ההזמנה בוטלה ע"י המזמין או מח' הביטחון.
  - חדשה: הזמנה חדשה, ממתינה להכנת הצעת מחיר ע"י מח' הביטחון.
- הצעה נשלחה: נשלחה הצעת מחיר למזמין. ניתן לצפות בהצעת המחיר ע"י לחיצה על קישור "צפה"
   בעמודת הצעת המחיר של ההזמנה הנבחרת <u>ולאשרה</u>.
  - הצעה אושרה ע"י הלקוח: אישרת את הצעת המחיר וכעת ההזמנה עוברת להקצאת משאבים ע"י מח' הביטחון.
    - **טיפול פנימי דוח ביצוע**: הסיור/אירוע בוצע וכעת מח' הביטחון מכינה את דוח הביצוע.
  - טיפול פנימי הוכנה חשבונית: הוכנה חשבונית בהתאם לדוח הביצוע והיא עוברת לאישור מנהל מח' הביטחון לפני שליחה ללקוח.
- חשבונית התקבלה: חשבונית נשלחה ללקוח. ניתן לצפות בחשבונית ע"י לחיצה על הקישור "צפה"
   בעמודת החשבונית של ההזמנה הנבחרת <u>ולבצע העברה פנימית.</u>
  - בוצעה העברה פנימית: הלקוח ביצע העברה פנימית של סכום החשבונית. –
  - הזמנה סגורה: מח' הביטחון אישרה קבלת העברה פנימית וסגרה את ההזמנה.

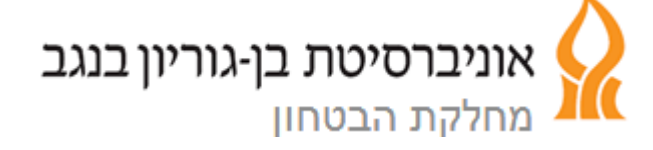

### אישור הצעת מחיר

- לאחר קבלת הודעה בדוא"ל/ צפייה במערכת כי התקבלה הצעת
   מחיר (לסיור/אירוע) יש לצפות בהצעת המחיר ולאשרה.
- לאישור הצעת המחיר חפש את ההזמנה במסך החיפוש, ובטבלת
   התוצאות לחץ על צלמית 

   בעמודת "אשר הצעת מחיר".
- יופיע מסך בו תתבקש לאשר את הצעת המחיר. סמן כי הנך מאשר/ת את ההצעה ולחץ/י על "שלח אישור".

| <u>וחיר</u>                                                                        | <u>אישור הצעת מ</u> |
|------------------------------------------------------------------------------------|---------------------|
| 04/03/2013 שעה 07:00 עד תאריך 06/06/2013 שעה 16:00 שעה 04/03/2013 מזמין אלכס סוחמן | מתאריך              |
| ירדן                                                                               | תיאור הסיור         |
| ירדן                                                                               | מקום הסיור          |
| 20                                                                                 | מס' משתתפים         |
| ת בזאת את הצעת המחיר שנשלחה. <b>בטל הזמנה שלח אישור</b>                            | הנני מאשר 🗌         |

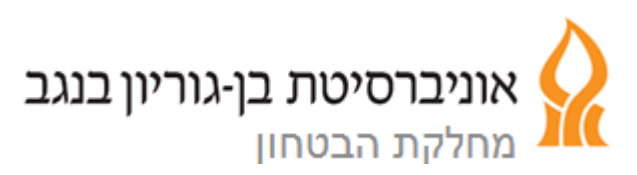

### אישור חשבונית

- לאחר שנשלחה החשבונית תקבל/י על כך הודעה בדוא"ל, וכן תוכל/י לראות אותה במסך הניהול. כעת עליך לבצע העברה פנימית לסעיף התקציבי שמצוין בחשבונית.
  - לאישור ביצוע העברה פנימית חפש את ההזמנה במסך החיפוש,
     ובטבלת התוצאות לחץ על צלמית 

     בעמודת "אשר העברה
     פנימית".
- יופיע מסך בו תתבקש לאשר את ביצוע ההעברה הפנימית. בנוסף יש למלא את מס' האסמכתא להעברה ולרשום את הסכום שהועבר. ניתן גם לצרף קובץ סרוק של ביצוע ההעברה.
  - בסיום מילוי הפרטים לחצ/י "אשר ביצוע העברה פנימית".

|                        | חשבונית שנשלחה | הינני מאשר/ת בזאת ביצוע העברה פנימית בהתאם לו 🗌 |
|------------------------|----------------|-------------------------------------------------|
|                        | סכום שהועבר    | מס' אסמכתא להעברה<br>פנימית                     |
| אשר ביצוע העברה פנימית |                | קובץ העברה פנימית Browse                        |
|                        |                |                                                 |

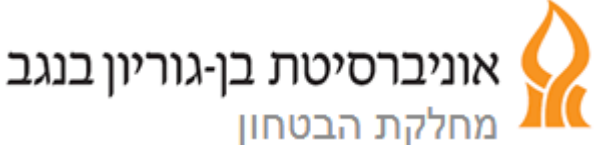

### ביטול הזמנה

ניתן לבטל הזמנה עד לשלב הביצוע. לשם כך, לחץ/י על קישור
 <u>"בטל"</u> בעמודה של ההזמנה הרצויה. תתבקש/י לאשר ביצוע הפעולה.

<u>לא ניתן לבטל פעולה זו לאחר שבוצעה.</u>

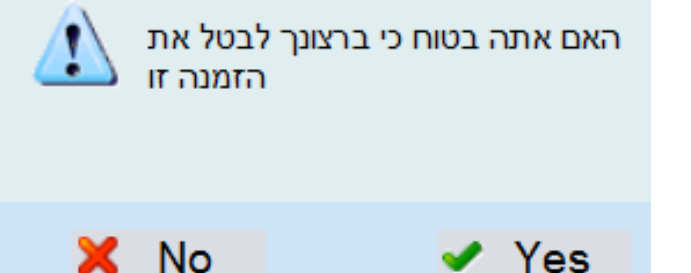

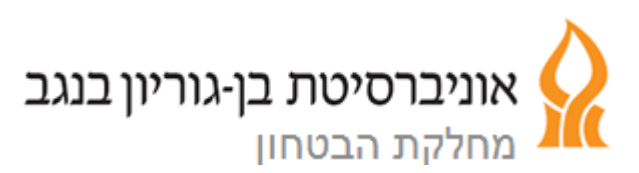

### צפייה בפרטי ההזמנה

|            |                         |                         |                   |                                             | פרטי המזמין      |
|------------|-------------------------|-------------------------|-------------------|---------------------------------------------|------------------|
|            |                         | 4 מס' זהות              | תפקיד מזכיר מחלקה | אלכס סוחמ <mark>ן</mark>                    | שם המזמין (מלא)  |
|            | 08623713                | 37 טל"                  | מדור מדור מדור    | 🗸 סיעוד                                     | אגף/מחלקה        |
|            |                         |                         |                   | ור                                          | פרטי האחראי לסיו |
| נייד כגדכג | 04 🗸 8545456            | ַטל'                    | תפקיד מנהלת       | יעל בן שושן (                               | שם האחראי (מלא   |
|            |                         |                         |                   |                                             | פרטי הסיור       |
|            | מס' משתתפים 20          |                         |                   | יתן                                         | מקום הסיור/טיול  |
|            | 07:00 שעת יציאה         | אריך יציאה 🖬 🚺          | ۱                 | ב"ש                                         | מיקום יציאה      |
|            | שעת חזרה (משוערת) 16:00 | עאריך חזרה 🛅 06/06/2013 | n                 | תל אביב                                     | מיקום פיזור חזרה |
|            |                         |                         | (i                | י <b>ור</b> (מפה, תוכנית הסיור, מסלול הליכר | פירוט תוכנית הסי |
|            |                         |                         |                   |                                             |                  |

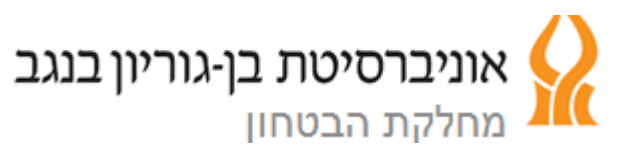

חובה על המחלקות להעביר לפני תחילת כל סמסטר תוכנית טנטטיבית של
 כלל האירועים והסיורים המתוכננים לסמסטר.

את התוכנית יש להגיש לרכז האבטחה בטבלת אקסל בדוא״ל, חודש לפני תחילת כל סמסטר.

 חובה על המחלקות לדווח על כל אירוע/סיור המתקיים במסגרת אוניברסיטאית בלבד (הוראה, מחקר, השתלמות, בילוי וכוי),

בין אם הם מתקיימים בין כתלי האוניברסיטה רבתי ובין אם לאו.

.3 הזנת האירוע/סיור תבוצע לכל הפחות 14 יום מראש,

במערכת ההזמנות בלבד.

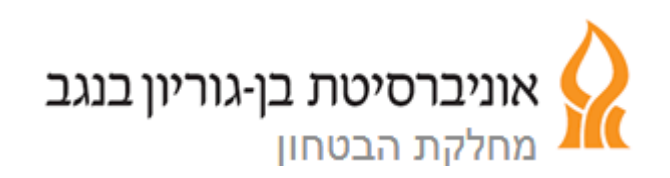

- 4. שינויים אפשריים בגובה החיוב ביחס להצעת המחיר:
  - שינויים בשעות התחלה/סיום בפועל.
    - שינוי במספר המאבטחים בפועל.
  - .5 בהזנת אירוע/סיור יש לציין את השעות בפועל.

יש להביא בחשבון כי בהצעת המחיר ובחשבונית הסופית

תופיע תוספת של לפחות 1/2 שעה לכל מאבטח עבור <u>סיור,</u> ותוספת של

לפחות שעה לכל מאבטח עבור אירוע, בנוסף לשעות בפועל.

- 6. על מזמין האבטחה לדאוג לסידורי כלכלה ולינה למאבטחים.
- באחריות המחלקה המזמינה להכניס אישור כניסה לאוטובוס שתואם
   לסיור.

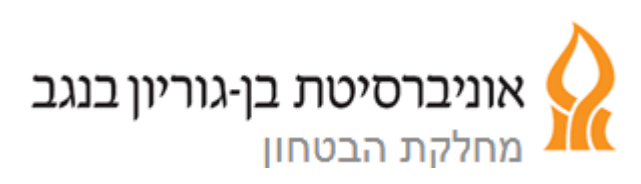

- היה ויחולו שינויים בסיור/אירוע לאחר הזנתו, יש לבטל את ההזמנה במעי ולבצעה מחדש. הדבר יתאפשר לפחות 10 ימים לפני האירוע/סיור בלבד. כל שינוי פחות מ-10 ימים מראש יש לבצע בדואייל מול רכז האבטחה.
  - : ביטול אירוע.

שבוע מראש - ללא חיוב, וייעשה דרך המערכת.

שלושה ימים מראש - 50% חיוב, וייעשה דרך המערכת ודיווח בדואייל.

פחות משלושה ימים מראש - חיוב מלא, וייעשה במערכת ודיווח טלפוני.

דיווחים בדוא״ל וטלפונית יעשו מול רכז האבטחה.

10. ההחלטה על הצורך באבטחה והיקפה הינה בסמכות ואחריות מחלקת הביטחון בלבד.

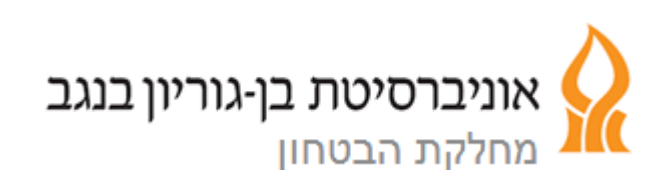

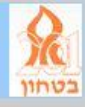

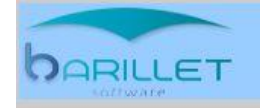

- 01/08/2013 תחילת עבודה במקביל (תוכנה + ניירת לגיבוי)
  - 01/10/2013 עבודה באמצעות התוכנה בלבד

# שאלות?